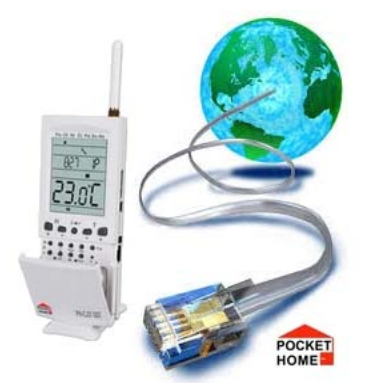

# Przewodnik PRE 10/20/30

PRE10/20/30 służy do podłączenia i zarządzania urządzeniami ELEKTROBOCK (jednostka centralna PocketHome ,termostat PT41 itp.) przez internet . Po podłączeniu do sieci LAN za pośrednictwem internetu można zarządzać urządzeniami z dowolnego miejsca na świecie.

## Odmiany urządzenia

- PRE10 RS232 Ethernet
- **PRE20** RS232 Wifi
- PRE30 RS232 Ethernet Wifi

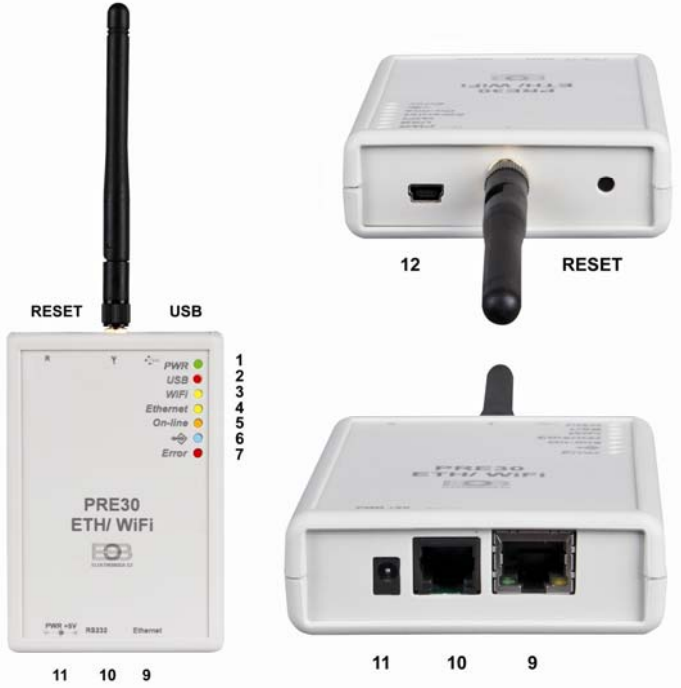

#### Sygnalizacja, kontrola i połączenia

- 1. zielona LED : wskaźnik zasilania LED świeci urządzenie jest podłączone do zasilania.
- 2. czerwona LED : komunikacja z PC LED miga w czasie komunikacji przez port USB.
- 3. żółta LED :WiFi dioda świeci, gdy włączony interfejs WiFi.
- 4. żółta LED : Ethernet dioda świeci, gdy interfejs jest aktywny.

5. **pomarańczowa LED** : podłączenie do Sieci, miga , gdy urządzenia próbuje połączyć się z siecią. LED trwale świeci , gdy jest wybrana sieć WiFi i urządzenie z powodzeniem się zaloguje lub zostanie wybrana sieć ethernetowa i skutecznie zostanie nawiązana komunikacja między komputerem i urządzeniem docelowym (otwarcie drogi).

6. **niebieska LED** : komunikacja - miga podczas przesyłania danych między modułem "PREXX" a urządzeniem , które jest podłączone do modułu.

- 8. czerwona LED : błąd dioda świeci, gdy nie jest podłączony do sieci WiFi lub Ethernet.
- 9. Ethernet : złącze RJ45 (Ethernet) służy do podłączenia do sieci LAN lub WAN.
- 10. RS232 : złącze RJ12 połączenie modułu z urządzeniem docelowym (jednostka centralna...).
- 11. PWR : gniazdo do podłączenia zasilacza 5VDC (wykorzystanie tylko zasilacza AD05-jack).
- 12. złącze mini-USB : służy do podłączenia do komputera PC przy konfiguracji urządzenia.

Przycisk **RESET** : wykorzystywany, gdy urządzenie ma niezdefiniowane stany lub przestaje działać.

## Zawartość pakietu według typu

|       | instalacyjna<br>CD | Przewód<br>UTP | Przewód<br>USB | AD05-JACK | Przewód<br>RS232 | Antena<br>Wifi |
|-------|--------------------|----------------|----------------|-----------|------------------|----------------|
| PRE10 | ТАК                | ТАК            | ТАК            | ТАК       | ТАК              | NIE            |
| PRE20 | ТАК                | NIE            | ТАК            | ТАК       | ТАК              | ТАК            |
| PRE30 | ТАК                | ТАК            | ТАК            | ТАК       | ТАК              | ТАК            |

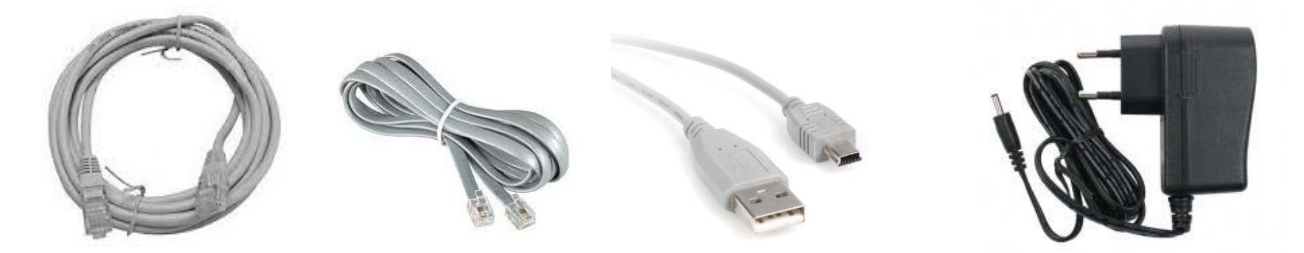

### przewód UTP przewód RS232 mini USB przewód adapter AD05/JACK

#### Co warto wiedzieć przed uruchomieniem

- ✓ Każde urządzenia podłączonego do protokołu sieciowego TCP/ IP (WiFi, Ethernet) musi mieć własny adres IP (w jednej sieci nie mogą istnieć dwa urządzenia dla tego samego adresu IP).
- ✓ Kształt adresów IP jest określany przez ustawienie odpowiedniej sieci, sieci lokalnej, jest to zwykle 192.168.xx (ale nie reguła)
- ✓ Adres IP dla urządzenia PREXX musisz wybrać, aby nie być w kolizji z innym
- ✓ Urządzenia w podsieci.
- Jeśli urządzenie (router) obsługuje protokół DHCP, można przypisać adres IP do automatycznego wyszukania. Nie może się zdarzyć, że po włączeniu zasilania (reset) zostanie przypisany inny adres IP.
- Protokół TCP / IP jest używany do rozróżnienia indywidualnych adresów IP aby była rozdzielczość urządzeń i usług dla portów. Komunikacja z urządzeniem odbywa się za pomocą wybranego portu. Numer jest wybrany w zakresie od 0 do 65535, zalecamy wybrać port, który nie jest zwykle używany do wspólnych usług (http, ftp, etc.).
- ✓ W przypadku, gdy chcesz uzyskać dostęp do urządzenia z komputera, który znajduje się poza siecią lokalną, należy skonfigurować urządzenie w sieci nadrzędnej (bramka, routera).
- ✓ Dla dostępu z internetu zewnętrznego do korzystania z publicznego adresu IP. Aby uzyskać możliwość uzyskania publicznych adresów IP należy skontaktować się z dostawcą usług internetowych. Niektórzy dostawcy podają publiczny adres IP w ofercie, ale wtedy należy ustawić port " pass- through " dla publicznego IP, który jest wspólny dla wielu użytkowników (typowy u dostawcy bezprzewodowego internetu).
- ✓ Korzystanie z NAT / PAT jest możliwe z jednego publicznego adresu IP, dostęp poprzez określony port w sprawie szczególnej procedury dla sieci lokalnej.
- ✓ Zalecana konfiguracja jest taka, że urządzeniu PREXX należy przypisać ustalony adres IP, wybrać port na routerze i ustawić dostęp z WAN do konkretnego adresu IP i portu.

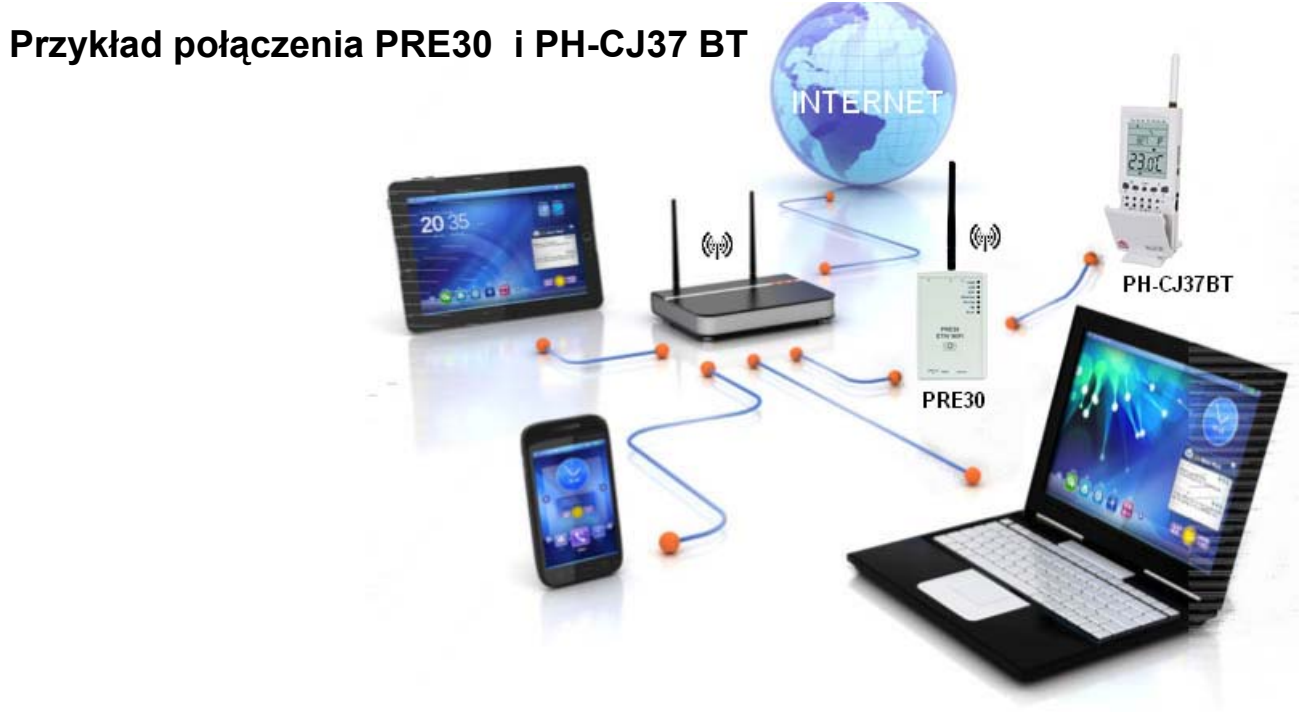

## Nastawienie

Aby skonfigurować oprogramowanie, które znajduje się na dołączonej płycie CD i jest przeznaczone dla systemów operacyjnych Windows XP, Vista, 7 i 8 Musi być zainstalowany z biblioteki Microsoft program NET Framework w wersji 3.5.1 lub wyższej. Następnie należy zainstalować sterowniki (Można je również znaleźć na płycie CD). Zainstalować aplikację, otworzyć plik **setup.exe**. Przy instalacji, postępować zgodnie z instrukcjami wyświetlanymi na ekranie.

Urządzenie PREXX podłączyć przez zasilacz sieciowy i włączyć go do 230 V. Zaświeci się zielona dioda LED - zasilanie. Podłączyć urządzenie do komputera przez gniazdo USB przewodem dostarczonym przez producenta lub standardowym kablem sieciowym UTP. Po podłączeniu zacznie migać pomarańczowa LED, poczekać aż przestanie migać (cca20sekund), a następnie uruchomić aplikację. Pojawi się następujące okno:

| WIFI001 -                                                                                                    | Převodník WiFi a ethernet na RS232 – 🗆 🗙                                                                   |  |
|----------------------------------------------------------------------------------------------------|----------------------------------------------------------------------------------------------------|--|
| Připojení k místní síti<br>● Ethernet (drátové)<br>○ WiFi (bezdrátové)                                                                                                    | Komunikace   Výrobek   PocketHome   • RS232                                                                |  |
| Nastavení sítě<br>Automaticky (použít DHCP server)<br>Ručně<br>IP adresa 192.168.000.005<br>Maska podsítě 255.255.25.0_<br>Výchozí brána 169.168.000.001<br>DNS server 010.136.136.036<br>Číslo podtu 4000 | Bezdrátové sítě      Aktualizovat seznam sítí   Připojit     SSID   Heslo     Zabezpečení   zobrazit heslo |  |
| Načíst nastavení Uložit nastave                                                                                                    | Připojeno (fw verze 1.03)                                                                                  |  |

Okno ustawień PRE10 i PRE30 w trybie ETHERNET

| WIFI001 - Převo                                                                                                    | odník WiFi a ethernet na RS232 - 🗆 🗙                                                                                                    |
|----------------------------------------------------------------------------------------------------|----------------------------------------------------------------------------------------------------|
| Připojení k místní síti<br>○ Ethernet (drátové)<br>● WiFi (bezdrátové)                                                                       | Komunikace   Výrobek   PocketHome   V @ RS232                                                                                                    |
| Nastavení sítě<br>Automaticky (použít DHCP server)<br>Ručně<br>IP adresa<br>Maska podsítě<br>Výchozí brána<br>DNS server<br>Číslo portu 4000 | Bezdrátové sítě<br>doma 150, zabezpečení: ano, síla signálu: špatná<br>LIPUVKA1a, zabezpečení: ano, síla signálu: špatná<br>Aktualizovat seznam sítí Připojit<br>SSID<br>doma 150<br>Zabezpečení<br>WPA2-PSK(TKIP) ↓ |
| Načíst nastavení Uložit nastavení                                                                                                    | Test Konec                                                                                                    |
|                                                                                                    | Připojeno (fw verze 1.03)                                                                                                    |

Okno ustawień PRE20 i PRE30 w trybie WIFI

Aplikacje teraz próbują połączyć się z urządzeniem, które jest wskazane w dolnym panelu. Później po nawiązaniu komunikacji może wykonać ustawienia. W przypadku, gdy urządzenie zostało już w przeszłości skonfigurowane i chcesz tylko dokonać drobnych korekt w ustawieniach (na przykład zmienić numer portu), Użyj " wybierz ustawienia ". Tym wyborem nastawione wartości zostaną przeniesione z urządzenia do aplikacji.

- wybierz typ połączenia, którego chcesz użyć bezprzewodowa (WiFi) lub przewodowy (Ethernet). Możliwe jest stosowanie tylko jednego rodzaju komunikacji, a nie jednocześnie obydwu w tym samym czasie.
- wybierz, czy chcesz przypisać adresy IP za pomocą serwera DHCP lub ręcznie ustawić wartości: adres IP, maskę podsieci, bramę domyślną oraz serwer DNS.
- wybierz numer portu, którego chcesz użyć do komunikacji.
- wybierz rodzaj produktu, który będzie podłączony do PREXX modułu
- w przypadku, gdy wybierzesz bezprzewodową sieć WiFi, kliknij przycisk " Aktualizuj listę sieci ". To aktywuje część bezprzewodową sieci w twoim zasięgu (ta operacja trwa około 30 sekund). Z listy, wybierz sieć, z którą chcesz się połączyć. Jeśli jest zabezpieczona, wybierz typ kodowania i wpisz hasło. Kliknij "Połącz". Po upływie 20 do 30 sekund, urządzenie łączy się z siecią bezprzewodową (wskazanie przez komunikat na ekranie). W przypadku nieudanej próby połączenia sprawdzić ustawienia sieci, typ zabezpieczeń oraz hasło.
- "Zapisz ustawienia " zapisać wszystkie moje ustawienia w urządzeniu.
- Użyj "Test", aby przetestować połączenie. W kilka chwil pojawiają się informacje o stanie i aktualny adres IP. Uwaga! Ustawienia sieciowe (adres IP itp.) są dostosowane dopiero po naciśnięciu "Test", lub przez naciśnięcie resetu przy ponownym wprowadzeniu na urządzeniu "PREXX". Jeśli dokonujesz zmian w ustawieniach, zawsze na koniec zalecamy wybrać opcję "Test".

Po ustawieniach i dokonanych zmianach zamknąć aplikację i odłączyć kabel USB. Urządzenie jest gotowe do użycia. W port komunikacyjny za pomocą dostarczonego kabla można podłączyć dowolne obsługiwane urządzenia (na przykład jednostkę centralną PocketHome). Do właściwego sterowania urządzenie wybrać aplikację, a następnie wpisać w niej wybrany adres IP i port . Inne działają zgodnie z instrukcjami do urządzenia.

# Ostrzeżenie!

Jeśli "PREXX" jest podłączone kablem USB do komputera i znajduje się w systemie konfiguracji to w tym trybie nie może komunikować się z podłączonym urządzeniem (np. centralną jednostką).

## Pamięć urządzenia

Urządzenie jest wyposażone w pamięć EEPROM. Podczas awarii zasilania, wszystkie ustawienia utrzymane. Kiedy zasilanie zostanie włączone automatycznie łączy się z wybraną siecią lub WiFi internet.

# Przywracanie ustawień fabrycznych

Jeśli z jakiegoś powodu trzeba przywrócić ustawienia fabryczne, należy podłączyć urządzenie za pośrednictwem USB do komputera, uruchomić aplikację, należy otworzyć "Więcej informacji" i kliknąć "Przywróć ustawienia fabryczne". Na około 10 sekund wszystkie LED zaświecą na urządzeniu. Wszystko zostaje odłączone Wi-Fi lub Ethernet (obie żółte LED nie świecą).

# Techniczne parametry

| Zasilanie            | DC 5V/2,5A                   | AD05 jack jest w zestawie                                             |
|----------------------|------------------------------|-----------------------------------------------------------------------|
| Wyjścia              | WiFi moduł                   |                                                                       |
|                      | Standard                     | IEEE802.11b/g                                                         |
|                      | Częstotliwość                | 2,412-2,484GHz                                                        |
|                      | Czułość odbiornika           | 802.11b: -86dBm @ 11Mbps, 802.11g: -71dBm<br>@54Mbps                  |
|                      | Szybkość transmisji          | 802.11b: 1, 2, 5.5, 11Mbps, 802.11g: 6, 9, 12, 18, 24, 36, 48, 54Mbps |
|                      | Wydajność transmisji         | 802.11b: 18dBm (+-2dBm), 802.11g: 15dBm (+-<br>1dBm)                  |
|                      | Ethernet moduł               |                                                                       |
|                      | Interfejs sieci              | 10/100 Base-T Ethernet (autodetekcja)                                 |
| Wyjście              | interfejs szeregowy          | RS232 standard                                                        |
| Wymiary (bez anteny) | 110 x 75 x 25 mm<br>(DxSzxH) |                                                                       |
| Temperatura pracy    | 0°C do +40°C                 |                                                                       |

Dystrybutor Elektrobok PL 32-040 Świątniki Górne ul.Bielowicza 46 tel/fax 12 2704139 e-mail:elbock@poczta.fm